Introducción a StudentVUE

## ¿Qué es el portal StudentVUE?

POUDRE SCHOOL DISTRICT

El portal StudentVUE le permite a los estudiantes ver sus datos escolares. Puesto que la información proviene directamente del sistema de datos estudiantiles conocido como Synergy SIS, los datos siempre están actualizados.

Aunque se tiene acceso al sitio web en Internet, dicho acceso está protegido mediante un inicio de sesión (logon), al igual que una contraseña (password). Los estudiantes pueden ver únicamente sus propios datos, y no los datos de otros alumnos; solo pueden ver la información, sin tener la opción de hacer ningún cambio a sus datos en mención.

### Para tener acceso a StudentVUE

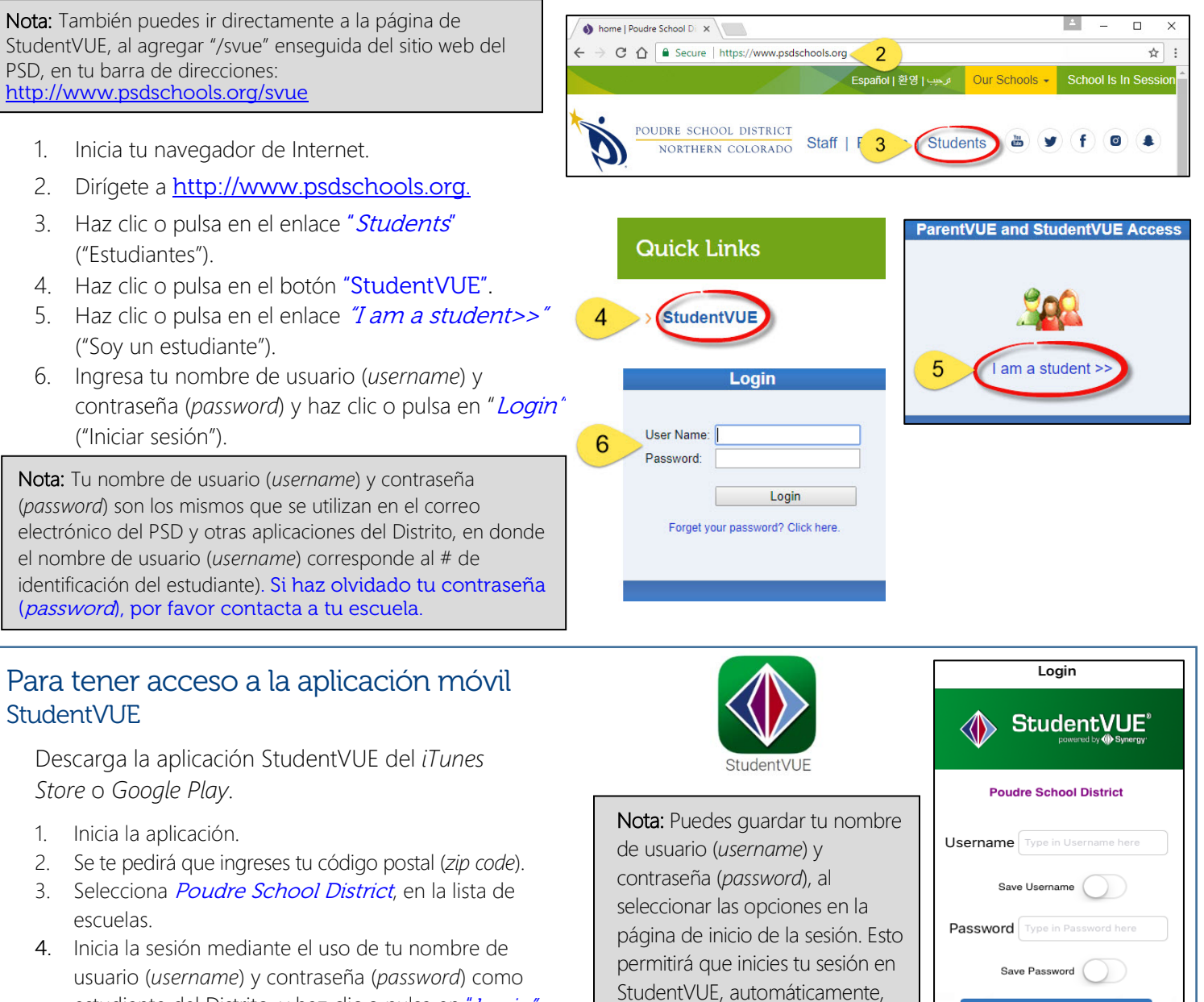

usuario (*username*) y contraseña (*password*) como estudiante del Distrito, y haz clic o pulsa en "Login" ("Iniciar sesión").

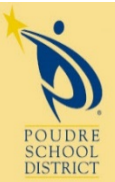

Si tiene alguna pregunta, por favor contacte a su escuela.

cuando utilices la aplicación.

Loain

2407 Laporte Avenue Fort Collins, CO 80521 w: www.psdschools.org Facebook.com/PoudreSchoolDistrict @PoudreSchools

# Menú de los enlaces de navegación (navigation)

| Navigation         |
|--------------------|
| Messages           |
| Calendar           |
| Attendance         |
| Class Schedule     |
| Course History     |
| Course Request     |
| Grade Book         |
| Report Card        |
| School Information |
| Student Info       |
| Documents          |
| Digital Locker     |
|                    |

<u>Calendario</u> (<u>Calendar</u>) – El calendario escolar presenta una lista del trabajo escolar asignado, al igual que los días de receso escolar y otras actividades escolares. El calendario se puede mostrar por día, semana o mes.

Asistencia escolar (*Attendance*) – Tu asistencia se puede ver de dos maneras – como una lista (*List View*) o un calendario (*Calendar View*). La lista (*List View*) muestra el registro de tu asistencia. En el calendario (*Calendar View*) se presentan todos los días en que las escuelas estén en fucionamiento, no solo el registro de tu asistencia.

| No Photo<br>Cheronet<br>On file |     |                  |                         |         |           | AT       | TENC<br>View   C     | ANCE |
|---------------------------------|-----|------------------|-------------------------|---------|-----------|----------|----------------------|------|
|                                 |     |                  | Da                      | ys of A | ttenc     | lance    |                      |      |
| Legend 🚫<br>Excused             |     | Excused<br>Tardy | ▲<br>Unexcused<br>Tardy |         | Onexcused | Activity | N/S Not<br>Scheduled |      |
| Date                            |     | Perio            | ods                     |         |           |          |                      |      |
|                                 |     | 1                | 2                       | 3       | 4         | 5        | 6                    | 7    |
| 08/19/20                        | 015 | R                | i Pi                    | Ð       | 6         | b N/S    | N/S                  |      |
| 08/28/20                        | 015 |                  | ß                       | ß       | 6         | b N/S    | N/S                  |      |

**CLASS SCHEDULE** 

Quarter 1 | Quarter 2 | Quarter 3 | Quarter 4

Horario de clases (*Class Schedule*) – El horario de clases muestra tus clases en el presente año escolar. Para ver un período diferente, haz clic o pulsa en el enlace del período que te interesa ver (*Quarter 2* [cuarto escolar 2], *Semester* 1 [semestre 1]...), situado en la esquina superior derecha.

Puedes enviar mensajes de correo electrónico a tu maestro(a), al hacer clic o pulsar en el sobre, que se encuentra al lado del nombre

| de dicho(a) | maestro(a). |
|-------------|-------------|
|-------------|-------------|

Historial de clases (*Course History*) – Bajo el historial de clases se muestra toda la información

Period Course Title Room Name Teacher Forensic Science/CSI 505 Darcie 🙈 2 Pre AP World Literature S1 415 Amy 🙈 3 Psychology 1 407 Sara 🔗 4 Algebra 2 S1 410 Rachel 🙈 Counselor Patty 🚖

**Student Schedule for Quarter 1** 

que se presenta en tu certificado de calificaciones (*transcript*), tal como las calificaciones que hayas recibido en clases del año escolar actual, y años previos, tu promedio general de calificaciones (conocido en inglés como GPA), y el estatus de tu graduación.

**Registro de Calificaciones (***Grade Book***)** – El resumen del Registro de Calificaciones (*Grade Book*), que se presenta en la pantalla, muestra las calificaciones en cada período en donde se asigne una calificación, y se indique el progreso.

Para ver información específica adicional sobre las clases, haz clic o pulsa en el título de la clase (*Course Title*),

que se resalta en azul. Para la clase seleccionada, se muestra una lista de todo el trabajo escolar asignado, a lo largo del período en donde se otorgue una calificación.

El assignment view muestra el Resumen del Cómputo de Calificaciones (*Grade Calculation Summary*), el cual es la calificación que se asigna de acuerdo con el tipo de tarea.

El Resumen del Registro de Calificaciones (*Gradebook Summary*) enumera todas las tareas en la clase que se haya seleccionado.

Para ver las tareas asignadas en otra clase, selecciona dicha clase mediante **el menú desplegable** (*drop-down box*), situado en la esquina superior izquierda.

| No Photo |                                 |           |           | GRADE               | BOOK               |
|----------|---------------------------------|-----------|-----------|---------------------|--------------------|
| On file  |                                 |           | Quarter   | I   Quarter 2   Qua | rter 3   Quarter 4 |
|          |                                 | Grade Bo  | ook Summa | ry for Quarte       | er 1               |
| Period   | Course Title                    | Resources | Room Name | Teacher             | Quarter 1          |
| 1        | Forensic Science/CSI (6780)     |           | 505       | Darcie 🙈            | B+ (88)            |
| 2        | Pre AP W Literature S1 (5413S1) |           | 415       | Amy 🚖               | C (74.4)           |
| 3        | Psychology 1 (7240)             |           | 407       | Sara 🚖              | A (92.2)           |
| 4        | Algebra 2 S1 (6250S1)           |           | 410       | Rachel 🙈            | C (72.2)           |

| No Photo                                 |                                                          |                                                                       |                 |             |                 |       | G                  | RADE BOOK       |
|------------------------------------------|----------------------------------------------------------|-----------------------------------------------------------------------|-----------------|-------------|-----------------|-------|--------------------|-----------------|
| On file                                  |                                                          |                                                                       |                 |             |                 |       |                    |                 |
| :: Q4 :: Colle<br>Colle<br>AP H<br>Earth | ge Algebra :<br>ge Algebra :<br>uman Geogr<br>Systems So | S2 (6275S2)<br>S2 (6275S2)<br>raphy S2 (7227S2)<br>tience S2 (6809S2) | Grade           | Calcula     | tion Summar     | у     |                    | Assignment View |
| Assignt Frend                            | ch Level 2 S                                             | 2 (4750S2)                                                            | Points          |             | Points Possible |       | Weighted %         | Calculated Mark |
| Notebook, Ho<br>Participation            | omework,                                                 | 25%                                                                   |                 | 142.00      | 16              | 50.00 | 22.19%             | B+              |
| Exams, Quizz<br>Projects                 | zes,                                                     | 55%                                                                   |                 | 240.50      | 29              | 90.00 | 45.61%             | В               |
| Midterm/Fina                             | I Exam                                                   | 20%                                                                   |                 | 79.50       | 13              | 30.00 | 12.23%             | D-              |
| Totals                                   |                                                          | 100%                                                                  | 462.00          |             | 580.00          |       | 80.00%             | B-              |
|                                          |                                                          |                                                                       |                 |             |                 |       |                    |                 |
|                                          |                                                          | 2                                                                     | Grade Bo        | ok Sumi     | mary for Quar   | ter 4 | 1                  |                 |
| Assignment D                             | Details for C                                            | ollege Algebra S2 (6275                                               | S2) / Period: 1 | / B- (80.0% | 5)              |       |                    |                 |
| Date                                     | Assignme                                                 | nt Assignm<br>Type                                                    | ent Reso        | ources      | Score           | Scor  | e Type Points      | Notes           |
| 05/25/2016                               | Quiz 10.5                                                | PFD Exams, O                                                          | Quizzes, O      |             | 21 out of 20.00 | Raw   | / Score 21.00/20.0 | 00              |

La información específica acerca de una tarea, la puedes obtener al hacer clic o pulsar en el texto en color azul que

corresponde a dicha tarea. LA INFORMACIÓN ESPECÍFICA DE UNA TAREA (*Assignment Detail*) presenta datos más detallados con respecto a la tarea, tales como el nombre y tipo de tarea, fecha en que se asignó, su fecha de entrega, la calificación que se obtuvo, el tipo de calificación, número total de puntos, las anotaciones de el/la maestro(a), y una descripción total de la tarea.

| :: Q4 :: Colle               | ege Algebra          | S2 (6275S2)              | •                      |                |                    |                                      |            |            |          |              | Assignment Vie    | w                   |
|------------------------------|----------------------|--------------------------|------------------------|----------------|--------------------|--------------------------------------|------------|------------|----------|--------------|-------------------|---------------------|
| 1                            |                      |                          |                        | Gr             | ade Calcula        | tion Summa                           | y          |            |          |              |                   |                     |
| Assignment                   | Гуре                 | Weight                   | F                      | oints          |                    | Points Possible                      |            | Weighted % |          | Calcu        | lated Mark        |                     |
| Notebook, H<br>Participation | omework,             |                          | 25%                    |                | 142.00             | 1                                    | 60.00      | 22.19%     |          |              | B+                |                     |
| Exams, Quiz<br>Projects      | zes,                 |                          | 55%                    |                | 240.50             | 2                                    | 90.00      | 45.61%     |          |              | В                 |                     |
| Midterm/Fina                 | l Exam               |                          | 20%                    |                | 79.50              | 1                                    | 30.00      |            | 12.23%   |              | D-                |                     |
| Totals                       |                      | 100%                     | 4                      | 462.00         |                    | 580.00                               |            | 80.00%     |          | B-           |                   |                     |
|                              |                      |                          |                        |                |                    |                                      |            |            |          |              |                   |                     |
|                              |                      |                          | G                      | rade           | Book Sumr          | nary for Qua                         | rter       | 4          |          |              |                   |                     |
| Assianment                   | Details for (        | College Algeb            | ora S2 (6275S2         | ) / Pe         | iod: 1 / B- (80.0% |                                      | I LGI -    |            |          |              |                   |                     |
| Date                         | Assignme             | ent                      | Assignment             | ment Resources |                    | Score                                | Score Type |            | Points   |              | Notes             |                     |
| 05/25/2016                   | Quiz 10.             | 5 PFD                    | Exams, Qui<br>Projects | izzes,         | 0                  | 21 out of 20.00 Raw Score 21.00/20.0 |            | 0          |          |              |                   |                     |
| 05/24/2016                   | Homewo<br>Quiz 4.8/4 | rk/Noteboo<br>I.9 & 10.5 | No Photo               |                |                    |                                      |            |            |          |              | GRA               | DE BOC              |
|                              |                      |                          | On file                |                |                    |                                      |            |            |          |              |                   |                     |
| 05/19/2016                   | Space Ju             | ink Project              | :: 4 :: 0              | College        | Algebra S2 (6275   | S2) :: Quiz 10.5 Pl                  | FD         |            |          |              |                   |                     |
|                              |                      |                          |                        | 4              |                    |                                      | Gr         | ade Boo    | k Assian | mer          | t Detail          |                     |
|                              |                      |                          | Course<br>College      | Algebr         | a S2 (6275S2)      |                                      |            |            | 3        | Peri<br>1    | od                | Teacher<br>Amand    |
|                              |                      |                          | Assignme<br>Quiz 10.   | nt<br>5 PFD    | 1                  | Type<br>Exams, Quizzes, F            | roject     | s          |          | Date<br>05/2 | 25/2016           | Due Date<br>05/25/2 |
|                              |                      |                          | Score<br>21 out of     | f 20.00        | )                  | Score Type<br>Raw Score              |            |            |          | Poin<br>21.  | nts<br>00 / 20.00 | Notes               |
|                              |                      |                          | Descriptio             | 'n             |                    |                                      |            |            |          |              |                   |                     |
|                              |                      |                          | Resource               | ces            |                    |                                      |            |            |          |              |                   |                     |
|                              |                      |                          | Name                   |                |                    |                                      |            |            | Desc     | ription      |                   |                     |
|                              |                      |                          | No resol               | irces f        | or assignment      |                                      |            |            |          |              |                   |                     |

Nota: Si en la pantalla en que se presenta el Resumen del Registro de Calificaciones (*Grade Book Summary*) aparece el mensaje "Grade Book data not available for this school" ("Los datos del registro de calificaciones no están disponibles para esta escuela"), significa que tu escuela lo ha desactivado el Resumen del Registro de Calificaciones (*Grade Book Summary*).

#### Informe de calificaciones (Report Card) - La

página, en donde se presenta el informe de calificaciones, muestra las calificaciones actuales que se han publicado en tu informe. El enlace para el informe de calificaciones se presenta en la parte superior izquierda de la pantalla; este informe se puede imprimir, después de que la escuela haya dado a conocer los informes de calificaciones.

# **Información del estudiante (***Student Info***)** – La página con informacion sobre el estudiante muestra

las personas de contacto para el año escolar actual, al

| No Photo  |                                                  |                  | REPOR            | RT CARD            |
|-----------|--------------------------------------------------|------------------|------------------|--------------------|
| Student G | irades<br>nere to view report card for Quarter 4 |                  | Q1               | Q2  Q3   <b>Q4</b> |
| Poriod    | Student Grades for Course Title                  | Quarter 4 (endin | g on 05/27/2016) | Marke              |
| Fellou    | Course fille                                     | Room Name        | reacher          | Q4                 |
| 1         | College Algebra S2 (6275S2)                      | 501              | Amanda 🖂         | B-                 |
| 2         | AP Human Geography S2 (7227S2)                   | 407              | Sara 🚖           | A-                 |
| 3         | Earth Systems Science S2 (6809S2)                | 521              | Kaleo 🚖          | А                  |
| 4         | French Level 2 S2 (4750S2)                       | 308              | Kari 🚖           | В                  |
|           | Comments                                         |                  |                  |                    |
|           | Capable Of Doing Better                          |                  |                  |                    |
|           | A Pleasure To Have In Class                      |                  |                  |                    |

igual que los datos demográficos. Bajo la sección *Student Performance* (Desempeño estudiantil), se presentan datos estadísticos referentes a las evaluaciones, GPA y la clasificación con respecto al grupo total de compañeros.

**Documentos (***Documents***)** – La página de documentos presenta un enlace al sitio web que contiene los resultados de las evaluaciones PARCC y CMAS, en donde dichos resultados se pueden ver, si es del caso.